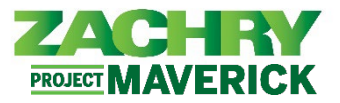

## **Step-by-Step Instructions**

For Phase I, learn transcripts are only applicable for craft related trainings.

## **View Completed Trainings**

## Performed by: Employee

1. From the Homepage, navigate to the Me section and click on Learning under the App section.

| Me        | Tools Others        |          |                      |                           |                         |
|-----------|---------------------|----------|----------------------|---------------------------|-------------------------|
| QUICK     | ACTIONS             | APPS     |                      |                           |                         |
| Å         | Personal Details    | <b></b>  | G                    | tů                        |                         |
| ₽         | Identification Info | Pay      | Time and<br>Absences | Career and<br>Performance | Personal<br>Information |
| $\bowtie$ | Contact Info        |          |                      |                           |                         |
| •22<br>11 | Emergency Contacts  | $\odot$  | ٢                    |                           | +                       |
| 2/        | Employment Info     | Learning | Web Clock            | Roles and<br>Delegations  |                         |

2. From the Learning page, click on View Transcript.

| Overdue Learning                                                                  | 0<br>Required Learning                               | O<br>Hours of Learning This Year                         |
|-----------------------------------------------------------------------------------|------------------------------------------------------|----------------------------------------------------------|
| Current Learning View all overdue, in-progress, upcoming and pending enrollments. | View Transcript<br>View all my learning enrollments. | What to Learn Explore and discover interesting learning. |

3. After clicking on View Transcript, the page below appears allowing you to view completed trainings.

| Search by learning item title Q Hide Fil | ters >>>                                               |
|------------------------------------------|--------------------------------------------------------|
| Filters Reset 🚭                          | Sort Completed en Mast Base                            |
| Expand All Collapse All                  | FRONT END LOADER TRAINING HEAVY EQUIPMENT OPERATOR HEO |
| Completed Date                           | Completed on 1/30/23 2:00 PM                           |
| m/d/yy 📸 - [m/d/yy 📸 ОК                  | Enrolled by Learning Department,<br>Due 2/3/23         |
| <ul> <li>Enrolled Date</li> </ul>        |                                                        |
| m/d/yy 📸 - m/d/yy 📸 ОК                   | TTT Demo Course 2                                      |
| ↑ Due Date                               | Completed on 1/2/23 9:00 AM                            |
| m/d/yy 📸 - m/d/yy 📸 OK                   | Enrolled by Learning Department,<br>Due 2/3/23         |
| Clear Clear                              |                                                        |
| Completed                                | TTT Demo Course 1                                      |
| Bypass Completed                         | Course                                                 |
| Completion Request Rejected              | Completed on 1/1/23 8:00 AM                            |
| Pending Required Evaluation              | Enrolled by Learning Department,                       |
| In Progress                              | Due 2/3/23                                             |